#### I. Background:

There is an ability in RogueNet to produce a report by budget authority by selecting the appropriate criteria on the Account Transaction(s) report. The Account Transaction(s) is available in the RogueNet module for Authorization (depending on user level) or in Reimbursement and Purchasing System (RAPS). Using the budget authority codes allows each dean, some directors and the VP's to pull the report showing the accounts "assigned" to them in RogueNet at once instead of by individual department.

The Budget Authority code is one level meaning it cannot be set it up by Dean <u>and</u> Division. However, by utilizing the ability to select the criteria by range, one can essentially accomplish the ability to pull the same report by division.

There are a variety of ways to run and refine the report. For more specific assistance on this please reach out to Natalie Herklotz.

| Code | Description                      |
|------|----------------------------------|
| 10   | DISTRICT                         |
| 20   | STUDENT LEARNING & SUCCESS       |
| 21   | HEALTH & PUBLIC SERVICE          |
| 22   | CURRICULUM & ACADEMIC SUPPORT    |
| 23   | GENERAL EDUCATION & TRANSFER     |
| 24   | SCIENCE & APPLIED TECHNOLOGY     |
| 25   | ENROLLMENT MANAGEMENT            |
| 26   | STUDENT SUCCESS, COMPLIANCE, TIX |
| 30   | GOVERNANCE                       |
| 31   | PEOPLE, CULTURE, SAFETY          |
| 40   | OPERATIONS & FINANCE             |
| 41   | FACILITIES MGMT, PLAN, CONSTR    |

### II. Active budget authority codes for FY 22/23:

### III. Running a report:

- 1. Open either module in RogueNet Authorization or Reimbursement and Purchasing System (RAPS)
- 2. Go to the "Reports" tab
- 3. Select "Account Transaction(s)"

| Reimbursement and Purchasing S<br>Reimbur                                                                                                    | ystem<br>esement and Pu                                                                                                    | rchasing Syst | em     |
|----------------------------------------------------------------------------------------------------|----------------------------------------------------------------------------------------------------|---------------|--------|
| Purchase Order                                                                                                    | Travel                                                                                                    | Reports       | Exit   |
| Reports:<br>Account Trans<br>Asset Count S<br>Open PO Encu<br>Purchase Ord<br>Purchase Ord<br>SOHOPE Encu<br>Description:<br>Detail or summa | action(s)<br>heets<br>mbrance Report<br>er Accounts<br>ers Generated by SOHOPE<br>ers Generated by Travel<br>mbrance Report<br>ary reports of account transact | tions.        | *<br>* |

4. Select the criteria as needed, remembering the more items identified, the narrower the focus of the report outcome. The report can be run by selecting just the Budget Authority code desired. If you only need one code, identify this in the left-hand cell of the Budget Authority criteria range. If you want to select more than one code, and they are numerically sequential, enter the beginning code in the left-hand cell of the Budget Authority criteria range. If you want to select more than one code, and they are numerically sequential, enter the beginning code in the left-hand cell of the Budget Authority criteria range.

| ccount Trar        | nsactions         |                 |                 |          |               |      |
|--------------------|-------------------|-----------------|-----------------|----------|---------------|------|
| Include:           | Summary O Detail  | () YTD: 2022/23 | V Fiscal Period |          |               |      |
| Select:            | Account           |                 |                 | 屈        | ]             |      |
|                    | Campus            | ~               | То              | ~ ¬      |               |      |
|                    | Fund              | $\sim$          | То              | ~        |               |      |
|                    | Function          | ~               | То              | ~        |               |      |
|                    | Category          | ~               | То              | <u> </u> | ок            | 11   |
|                    | Department        | ~               | То              |          |               | - 11 |
|                    | Location          | ~               | То              | $\sim$   | <u>C</u> lose |      |
|                    | Object            | ~               | То              | $\sim$   |               |      |
|                    | Project           | $\sim$          | To              |          |               |      |
|                    | Type              |                 |                 | $\sim$   |               |      |
|                    | SubType           |                 | T-              |          |               |      |
|                    | Budget Authority  | $\sim$          | 10              | ~ -      |               |      |
| Sort By:           | None      Sort by |                 | $\sim$          |          |               |      |
| Outer<br>Subtotal: | None Outer Sub    | ototal          | ~               |          |               |      |
| Inner              | None Olaner Sub   | total           |                 |          |               |      |

- 5. Unless you are going to export the report to an Excel file, you will want to select outer and inner subtotal criteria. The two main recommendations are:
  - a. Outer subtotal by fund; Inner subtotal by department:

| Account Trar       | nsactions                                                                                                    |                     |
|--------------------|----------------------------------------------------------------------------------------------------|---------------------|
| Include:           | Summary O Detail YTD: 2022/23 S Fiscal Period                                                                                                    |                     |
| Select:            | Account     Image: Campus     Image: Campus     Image: Campus       Fund     Image: Campus     Image: Campus     Image: Campus                                                                                                    |                     |
|                    | Category To Category To Catego | <u>O</u> K<br>Close |
|                    | Object     To       Project     To                                                                                                    | 2.00                |
|                    | □ SubType       □ SubType       □ Budget Authority       31                                                                                                    |                     |
| Sort By:           | None O Sort by                                                                                                    |                     |
| Outer<br>Subtotal: | O None  Outer Subtotal Fund                                                                                                    |                     |
|                    | ○ None 	 Inner Subtotal Department                                                                                                    |                     |

b. Outer subtotal by department, Inner subtotal by project (this one is useful with non-General Fund accounts):

| ccount Trar        | nsactions                                                                                                    |   |
|--------------------|----------------------------------------------------------------------------------------------------|---|
| Include:           | Summary O Detail      YTD: 2022/23      Fiscal Period                                                                                                    |   |
| Select:            | Account   Campus   Fund   Fund   Function   Category   To   Category   To   Department   Location   Object   Object   To   Project   To   SubType   Budget Authority   31 | K |
| Sort By:           | None O Sort by                                                                                                    |   |
| Outer<br>Subtotal: | O None O Outer Subtotal Department                                                                                                    |   |
| Inner              | None  Inner Subtotal Project                                                                                                    |   |

6. Once you have selected the criteria for the report, click "OK". You will see a messaging that the report is loading data and reflect a completion percentage as it works. Once it is done you will have the option to print to screen, print (PDF can be selected here) or export to Excel. If you select Excel, it will require you to select where to save the file and enter a file name. You can then click "Do Report" to create the export.

| Account Trar       | isactions                                                                                                    |                             |
|--------------------|----------------------------------------------------------------------------------------------------|-----------------------------|
| Include:           | Summary O Detail YTD: 2022/23 Fiscal Period                                                                                |                             |
| Select:            | Account  Report Output  Output to:  Printer  Excel worksheet  File Name:  Automatically open spreadsheet  Do Report Cancel | <u>O</u> K<br><u>C</u> lose |
| Sort By:           | None O Sort by                                                                                                    |                             |
| Outer<br>Subtotal: | O None  O Outer Subtotal Department                                                                                        |                             |
| Inner              | None linner Subtotal Project                                                                                               |                             |